# FLEX:UPGRADE™ A step by step guide

The following is a how to guide to completing a FLEX:UPGRADE™ in Unitron's TrueFit software.

1. Sign into your myUnitron account in TrueFit.

If you don't have an account, register.

|                                                                                                 | Sign in                                                                        |
|-------------------------------------------------------------------------------------------------|--------------------------------------------------------------------------------|
| Recalculate Recalculate R × Detect × L No hearing instrument No hearing instrument Connection + | Please enter your myUnitron credentials Username: AliceLindeman                |
| Session Summary d                                                                               | Password:  Cogging in  MyUnitron Registration forgot password  Enable Insights |

2. Enable Insights.

3. Detect and connect the the hearing instruments to TrueFit using either a NoahLink Wireless, iCube II, NoahLink or Hi-Pro as appropriate.

The detection dialog will indicate whether the instruments have been successfully connected.

| Unitron TrueFit                                             | File | Forms | Hearing Inst  | rument                   | Option           | ns Help    |
|-------------------------------------------------------------|------|-------|---------------|--------------------------|------------------|------------|
| Client<br>Instruments<br>Fitting<br>End Fitting<br>Insights | }    | Q     | Re            | A<br>A<br>D<br>C<br>Char | Dology<br>Delogy | Acoustics  |
|                                                             |      | S     | election      |                          |                  |            |
| Det                                                         | ect  |       | R             | Cur                      | rent F           | Product in |
| 📋 Noahlink Wire                                             | less |       | <b>)</b>    , |                          |                  |            |
|                                                             |      |       |               |                          |                  |            |

## 4. Go to Instruments > Technology Change.

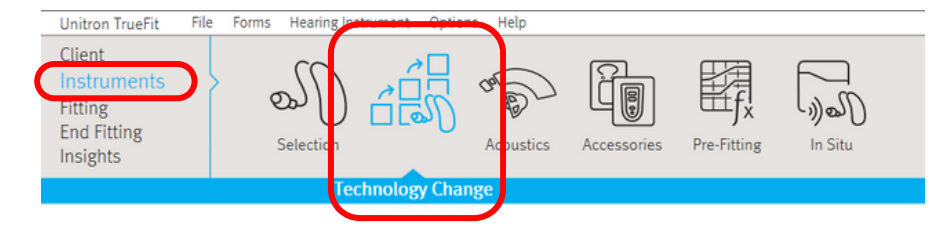

The current technology level is shown on this screen along with the higher levels available to the instruments.

Sign in

Cancel

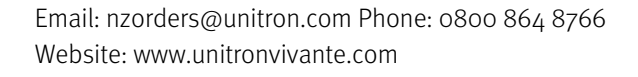

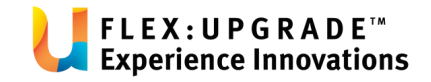

## 4. Click on the desired technology level and follow the instructions in the technology change wizard.

During this process, you will have the choice of using the existing fitting or creating a new fitting. We advise removing the devices from the clients ear.

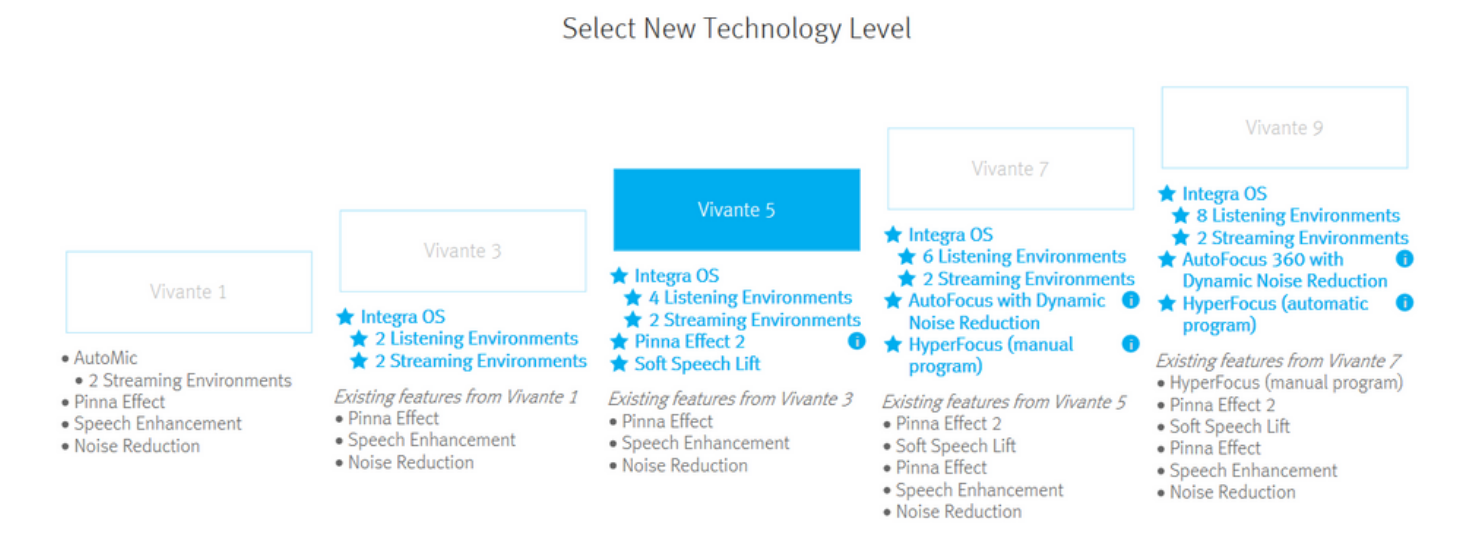

5. The new features of the upgraded hearing instrument(s) will be set to their default settings but if required additional fine tuning can be performed.

6. A trial period is strongly recommended: save the fitting to start the trial period. The trial period can be defined: End Fitting > Beeps. You may select from 1 to 6 weeks.

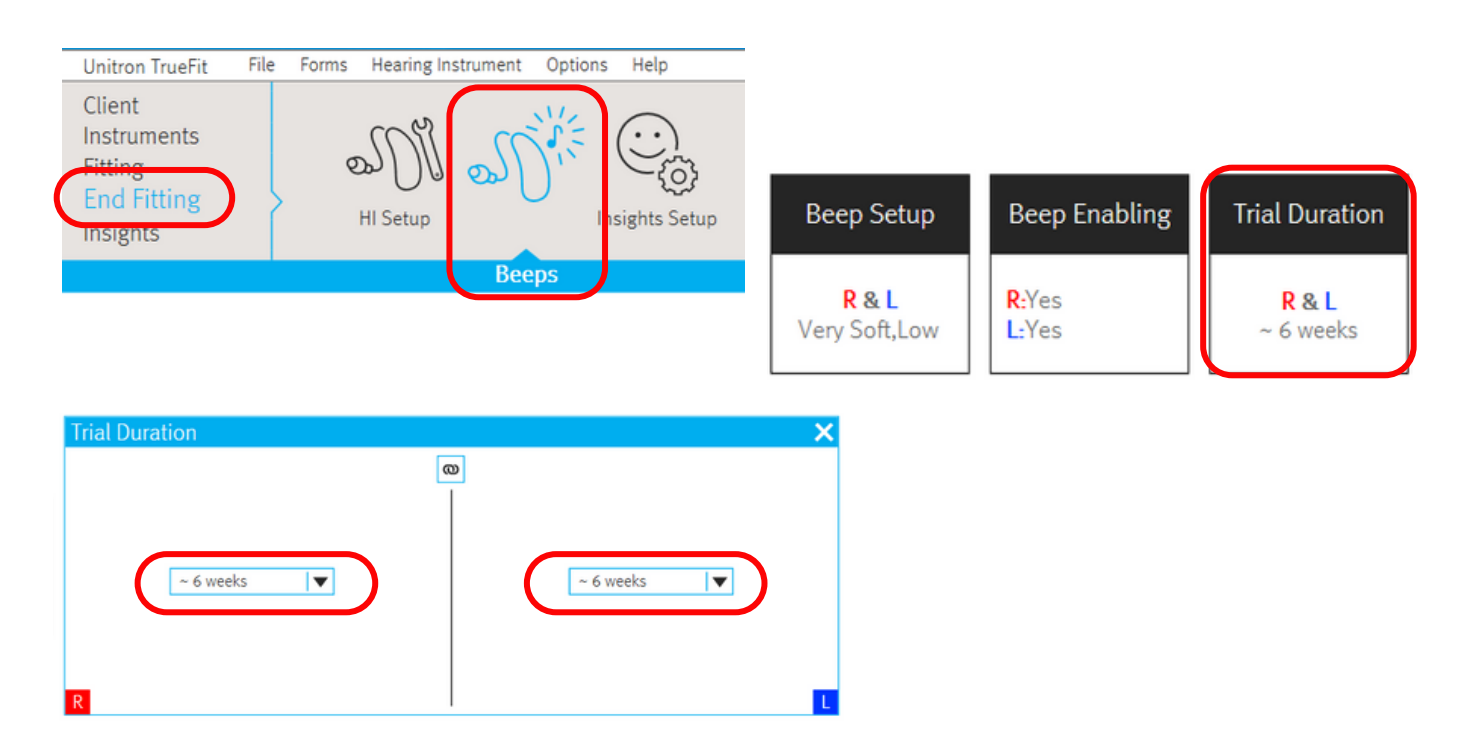

The hearing instruments will play a repeated beep when the trial period expires. This is designed to render the hearing instruments unusable and can only be turned off by saving another TrueFit session.

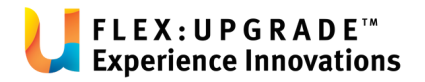

## **FLEX:UPGRADE™** Purchasing the new technology

Unitron recommend a trial period before the client progresses to the upgraded technology level.

1. Once the trial period is finished and the decision has been made, detect the hearing instruments in TrueFit.

Go to: Instruments > Technology Change > Buy Upgrade.

You'll be prompted to purchase the upgrade online.

2. Online purchase requires a FlexUpgrade username and code linked to your clinic, if you do not already have one, this can be requested from Unitron (this code will be used for every upgrade you perform).

Log in using your FlexUpgrade username and code. once logged in, the wizard will guide you through the purchase process.

| selecti       | acoustics accessories Pre-Fitting In Situ Battery                               | Stride B7-<br>Level: Go                 |
|---------------|---------------------------------------------------------------------------------|-----------------------------------------|
|               | Purchase Technology Level                                                       | 2                                       |
|               | Purchase Method 1 2 3 4<br>Purchase Method 2 1 Account Selection 2 4<br>Summary |                                         |
|               | Please select your preferred purchase option:                                   | )S                                      |
|               | Offline / phone purchase                                                        | ning E<br>ming<br>us 36(<br>ductio      |
| ents<br>ients | Username: Password:                                                             | <i>ures fr</i><br>arenes<br>h Lift<br>t |
|               |                                                                                 | hance<br>action                         |
|               |                                                                                 |                                         |
|               | Continue                                                                        |                                         |

Email: nzorders@unitron.com Phone: 0800 864 8766 Website: www.unitronvivante.com

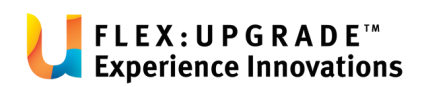

3. Enter client information and check the selected devices are correct.

| Technology Change<br>Purchase Technology Le                                                     | evel                        |                                              |                               | Battery      |
|-------------------------------------------------------------------------------------------------|-----------------------------|----------------------------------------------|-------------------------------|--------------|
| Information                                                                                     | 1<br>Purchase Method        | 2<br>Information                             | <b>3</b><br>Account Selection | 4<br>Summary |
| Press Continue to confirm the                                                                   | t you would like to purchas | e the following upg                          | grade:                        |              |
| R<br>SMBE BO<br>SN: 2339N0                                                                      | DEVP                        | L<br>סנווספ אס שי Stride B7<br>SN: 2339N0EYN |                               |              |
| Client's First Name (optional):<br>Client's Last Name (optional):<br>Reference Note (optional): |                             |                                              |                               |              |
| Kelerence Hote (optional).                                                                      |                             |                                              | I                             |              |
|                                                                                                 |                             |                                              | Conti                         | nue Cancel   |

## 4. Confirm account information.

| Technology Cha<br>Purchase Techn | ology Level            |                    |                  |                        |              | 2                             |
|----------------------------------|------------------------|--------------------|------------------|------------------------|--------------|-------------------------------|
| Account S                        | election <sub>Pu</sub> | 1<br>rchase Method | 2<br>Information | 3<br>Account Selection | 4<br>Summary |                               |
| Account:                         |                        |                    |                  |                        |              |                               |
|                                  |                        |                    |                  |                        |              | )S<br>nir<br>mi<br>us<br>du   |
| S Bill To / Payer Acco           | unts: Bill T           | D:                 |                  | Payer:                 |              | <i>ure</i><br>are<br>h l<br>t |
|                                  |                        |                    |                  |                        |              | ıct                           |
| Press Continue to                | o finalize the pur     | chase.             |                  |                        |              | -                             |
|                                  |                        |                    |                  | Cont                   | inue Cancel  |                               |

Email: nzorders@unitron.com Phone: 0800 864 8766 Website: www.unitronvivante.com

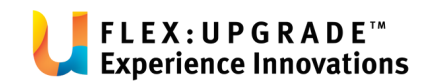

### 5. Check summary.

|    | Technology Change<br>Purchase Technology Le                    | vel                                                                                                    |                         | Т                      | Battery Leve |  |  |  |
|----|----------------------------------------------------------------|----------------------------------------------------------------------------------------------------|-------------------------|------------------------|--------------|--|--|--|
|    | Summary                                                        | 1<br>Purchase Method                                                                                       | 2<br>Information        | 3<br>Account Selection | 4<br>Summary |  |  |  |
|    | Your technology level upgrade                                  | Your technology level upgrade was successful. Please print a copy of the purchase report for your records. |                         |                        |              |  |  |  |
| 2  | R Stride B5                                                    | Stride B7                                                                                                  | L Stride B5 🔿 Stride B7 |                        |              |  |  |  |
| ts | Client's First Name:<br>Client's Last Name:<br>Reference Note: | Account:<br>Bill To Ac                                                                                     | count:                  |                        |              |  |  |  |
|    |                                                                | Payer Acc                                                                                                  | ount:                   |                        |              |  |  |  |
|    |                                                                |                                                                                                    |                         | Prin                   | t Finish     |  |  |  |

### 6. Save session.

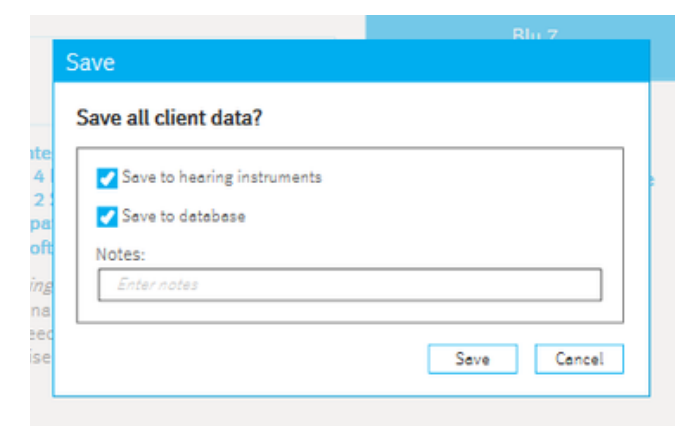

7. Unitron receive confirmation of the upgrade, an invoice will be generated and sent to you.

#### NOTE:

If your client chooses not to purchase the upgrade, select the 'revert' button (opposite the 'buy upgrade' button) and follow the on-screen instructions.

### Policy & Purchase conditions:

FlexUpgrade<sup>™</sup> is available for BTEs, RICs and customs products (excluding legacy instruments). Please note:

- Upgraded instruments cannot be returned for credit
- Once confirmed, upgrades cannot be reversed
- Please consider the age of the devices before upgrading

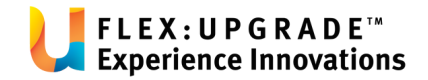